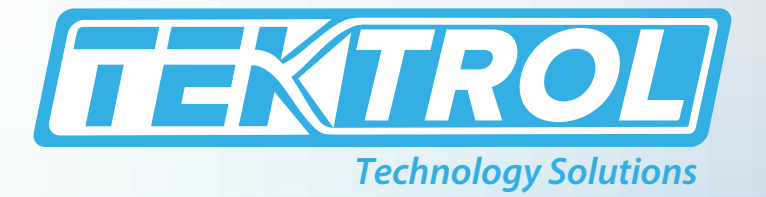

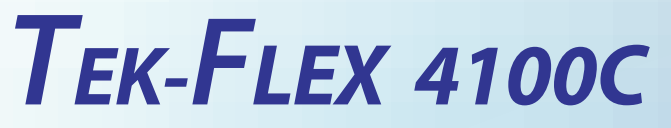

# **Programmable Two-wire TDR Level Transmitter With Hart & Display**

# **Instruction Manual**

Document Number: IM-4100C

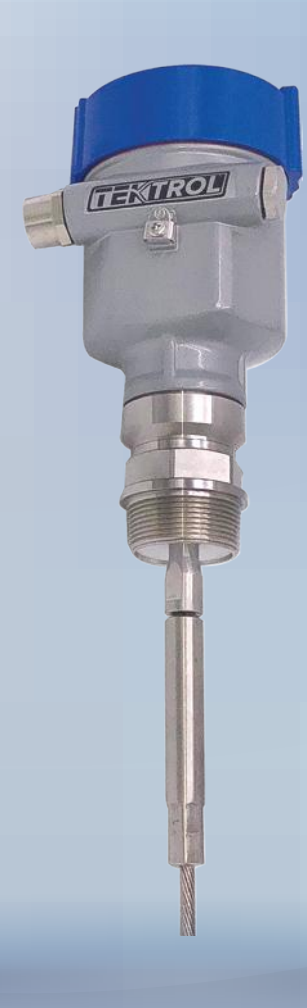

www.tek-trol.com

#### www.tek-trol.com

#### NOTICE

Read this manual before working with the product. For personal and system safety, and for optimum product performance, make sure you thoroughly understand the contents before installing, using, or maintaining this product. For technical assistance, contact Customer Support 796 Tek-Drive Crystal Lake, IL 60014 USA Tel: +1 847 857 6076, +1 847 655 7428

#### © COPYRIGHT Tek-Trol LLC 2019

No part of this publication may be copied or distributed, transmitted, transcribed, stored in a retrieval system, or translated into any human or computer language, in any form or by any means, electronic, mechanical, manual, or otherwise, or disclosed to third parties without the express written permission. The information contained in this manual is subject to change without notice.

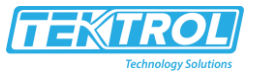

### **Table of Contents**

| 1 | Ме<br>1                            | easurement Principle                                                                                                    | 2<br>2                       |
|---|------------------------------------|----------------------------------------------------------------------------------------------------|------------------------------|
| 2 | Pro<br>2.1                         | oduct Overview<br>Features                                                                                                    | 33                           |
| 3 | Mo<br>3.1.<br>3.1.<br>3.1.<br>3.1. | ounting Requirement                                                                                                    | <b>1</b><br>4<br>5<br>5<br>6 |
| 4 | Ele<br> .1<br> .2<br> .3           | ectrical Connections<br>Power Supply<br>Cable Connection<br>Wiring Diagram                                                                                                    | 5<br>6<br>6                  |
| 5 | Adj<br>5.1<br>5.1<br>5.1           | Ijustment Instructions         Adjustment Method         L.1       Display/Adjustment Module         L.2       Connect with another unit through HART         L.3       HART Handheld Programmer | 7<br>7<br>8<br>8             |
| 6 | Din                                | mensions                                                                                                    | 3                            |
| 7 | Teo<br>7.1<br>7.2<br>7.3<br>7.4    | chnical Specifications                                                                                                    | €<br>0<br>0<br>1<br>2        |
| 8 | Me                                 | enu Tree13                                                                                                    | 3                            |

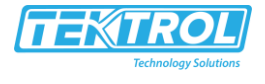

## 1 Measurement Principle

#### 1.1 Principle

High frequency microwave pulses travel along the detecting component (steel rope or rod and reflects when reaching the product surface. The time from emission to reception is proportional to the distance between the surface and the reference plane on the instrument.

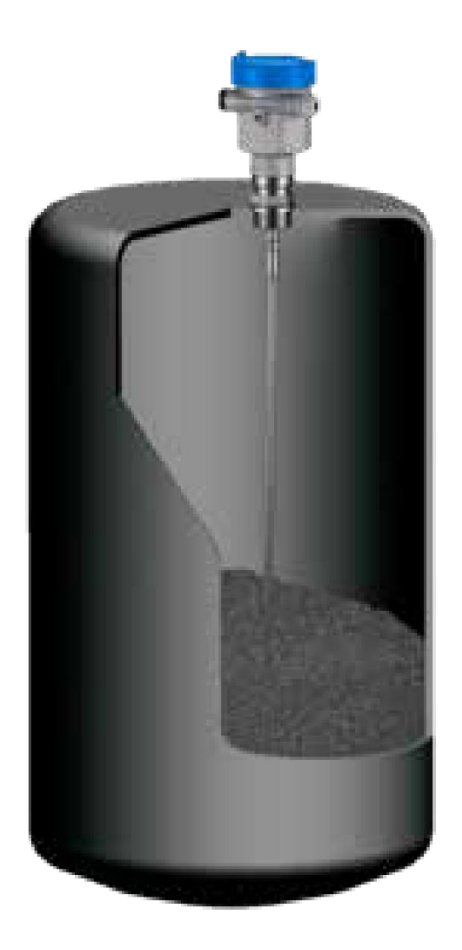

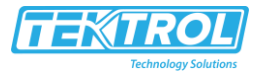

## 2 Product Overview

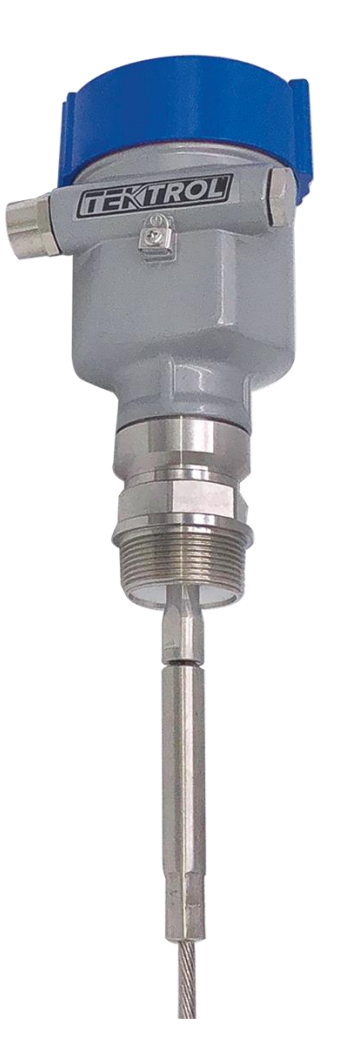

#### 2.1 Features

- Wire-loop-powered level meter with HART
- Measuring range up to 60'
- Local display and push button programming
- Probes and process connections are made of stainless steel
- For process temperature up to 302°F and pressure up to 580psig
- Not affected foam, vapor or mist

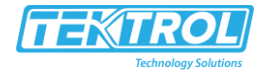

## 3 Mounting Requirement

#### 3.1 Basic Requirement for Installation

Keep in mind that the cable/rod is kept away from obstructions within vessel. The obstructions like ladders, limit switches, heating spirals, struts etc. Furthermore, rope or rods must not intersect the filling streams.

Be cautious during the installation: the level of the measured cable medium must not be in the blanking zone the mounting location must keep a min distance to the vessel wall, the cable or rod is perpendicular to the surface of the measured medium.

#### 3.1.1 Illustration

The reference plane is the thread or flange surface

1 Blanking Zone (Menu 1.10) F

2 Length (Menu 1.9)

3 Max. Measurement Range (Menu 1.2)

4 Min. Measurement Range (Menu 1.1)

5 Reference plane

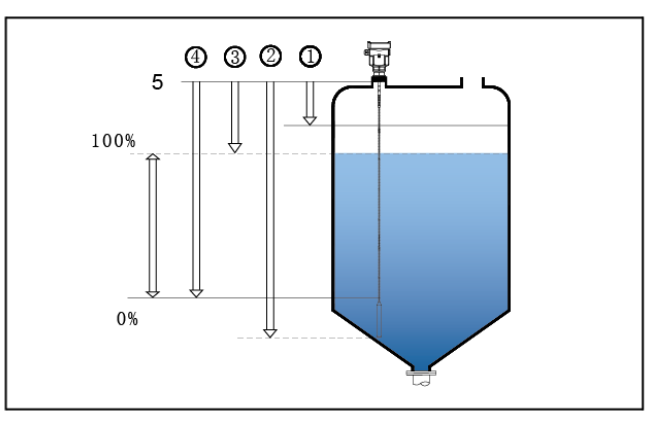

**Note:** The level of the measured medium must not be in either the blanking zone.

The best mounting location for a conical vessel with flat top is the centre of the vessel's top, as the effective measurement can reach the bottom of vessel.

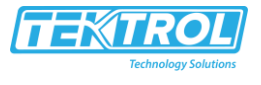

#### 3.1.2 Stand Pipe

Avoid installation with socket if possible, otherwise try to minimize the length of socket. In case of long stand pipe, small vessel or medium with low dielectric constant.

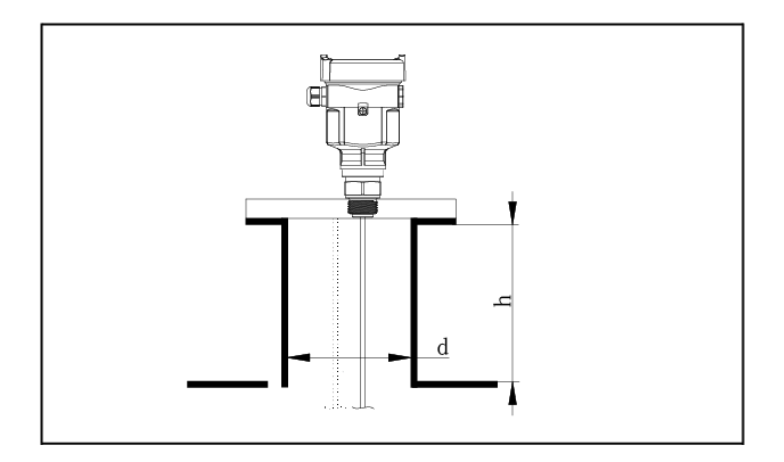

#### 3.1.3 Mounting

1 Wrong: The rod/rope is in/above filling stream, which results in the measurement of filling stream not the target medium.

#### 2 Correct

Note: Sun shield or rain-proof is suggested for outdoor mounting.

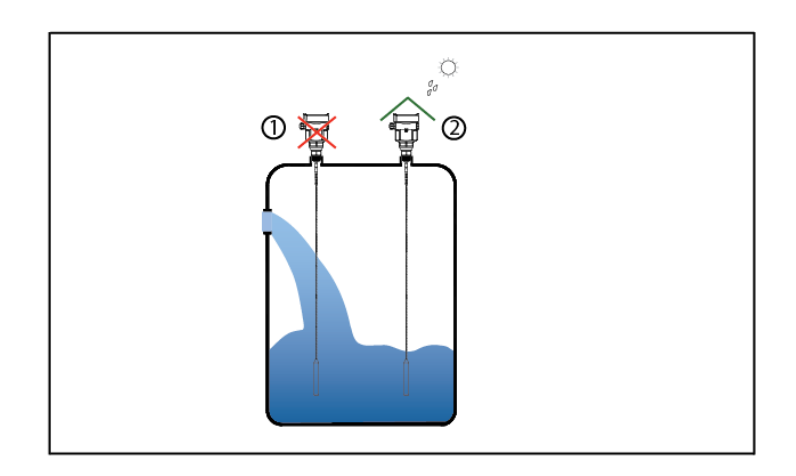

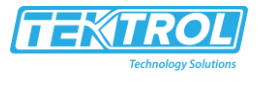

#### 3.1.4 Horizontal and Vertical Installation

When mounting outdoors, humid indoors or on cooling/heating vessels, in order to avoid damp seal rings used on cables should be screwed tight, and the cable must be bended downward outside cable entry, as indicated on the diagram below:

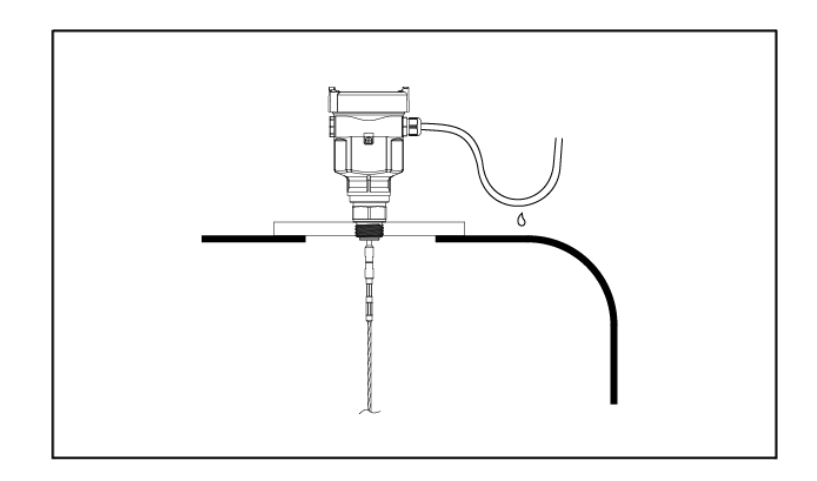

## 4 Electrical Connections

#### 4.1 Power Supply

Power supply and current signal are carried by the same two-wire connection cable. See the Technical Specifications of this guide for detailed requirement on power supply.

#### 4.2 Cable Connection

The two ends of shielded cable must be connected with earth terminal. The shielded cable must be connected with inner earth terminal directly inside the transducer, while the outside earth terminal on housing must be connected with ground. In the event of earth-connected current, the shielding side of shielded cable must be connected to ground potential via a ceramic capacitor (e.g.:  $1\mu$ F 1500V) in order to dampen the low frequency grounding current and avoid the disturbance caused by high frequency signals

#### 4.3 Wiring Diagram

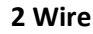

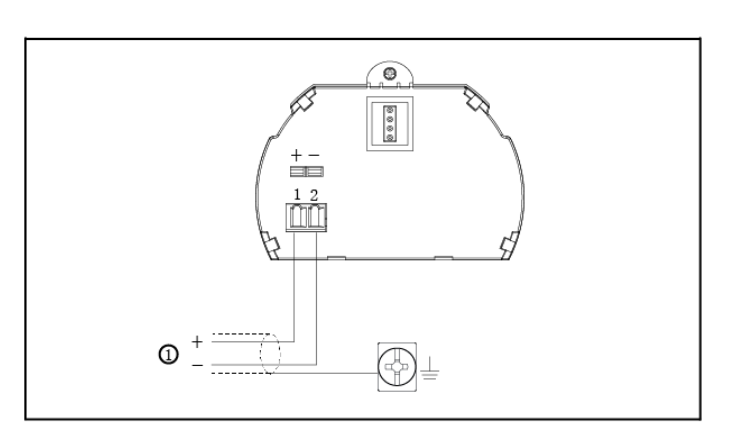

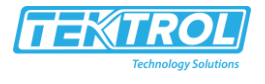

## 5 Adjustment Instructions

#### 5.1 Adjustment Method

Three methods are available for Guided Wave Radar adjustment:

- Display/adjustment module Tek Point
- Connect with another unit through HART
- HART handheld programmer

Use the operation panel of the transmitter to set the configuration parameters such as the zero calibration, cut-off value of low flow and output range of current frequency, etc.

#### 5.1.1 Display/Adjustment Module

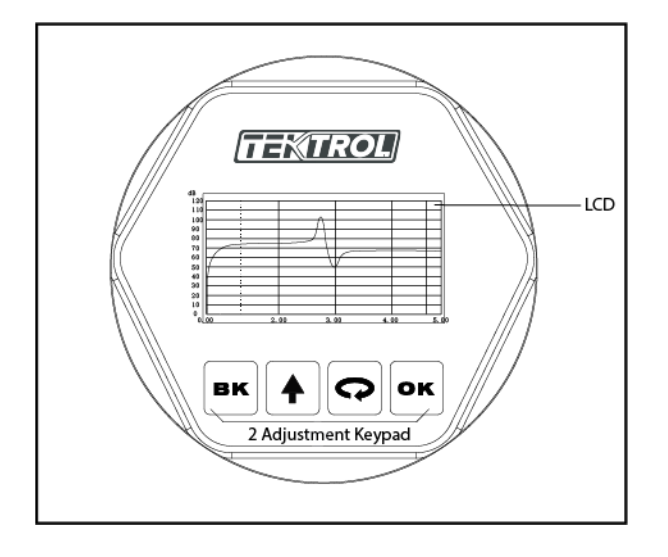

[OK] Keypad -Enter programming mode -Confirm programming options -Confirm modifications to parameters [ • ] Keypad
 -Choose programming options
 -Choose the digit of parameters to edit
 -Display the contents of parameters

[ 🔺 ] Keypad

[BK] Keypad

-Modify parameter values Shortcut [BK] Display Echo wave -Programming mode exit -Return to higher menu level

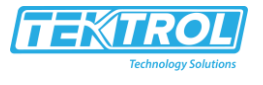

#### 5.1.2 Connect with another unit through HART

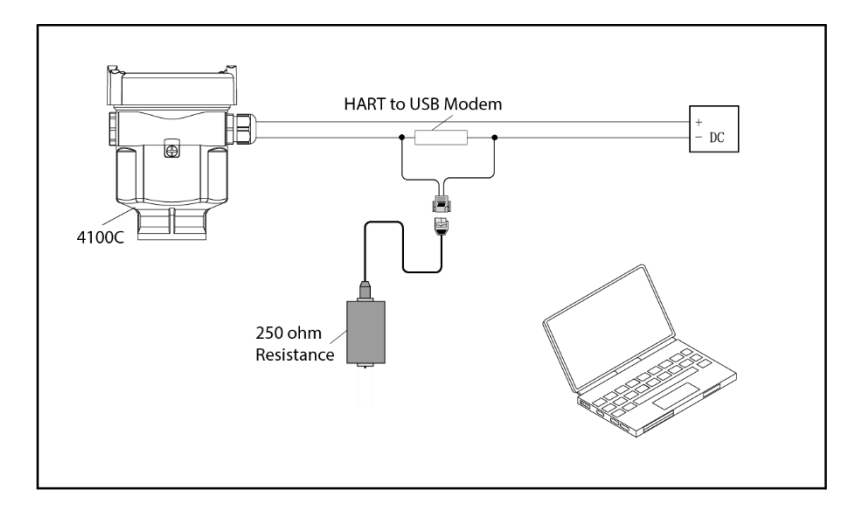

#### 5.1.3 HART Handheld Programmer

Adjust 4100C with HART Handheld Programmer

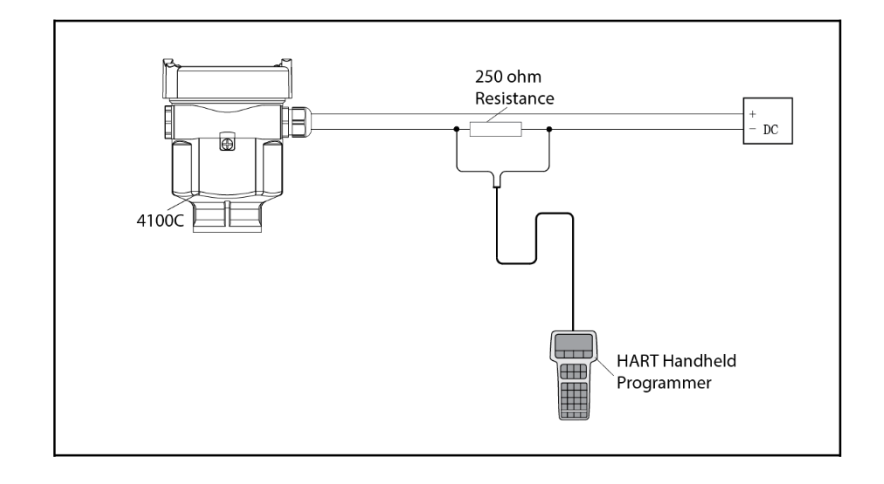

## 6 Dimensions

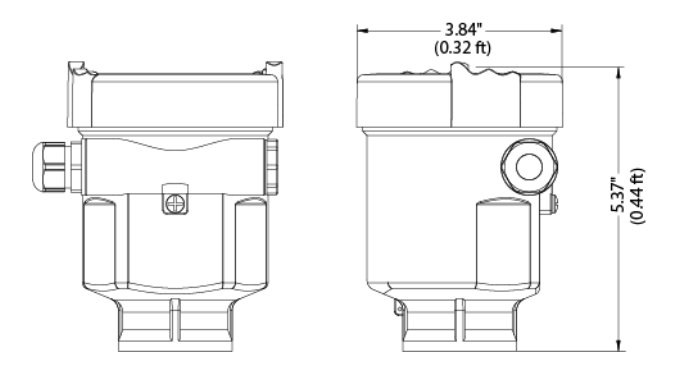

Tek-Flex 4100C Two Wire TDR Level Transmitter with HART

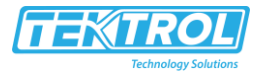

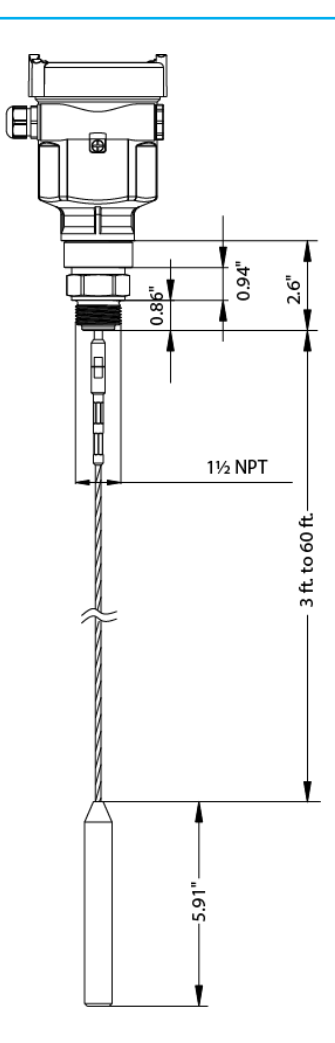

## 7 Technical Specifications

| Application         | Compatible Liquids and Solids   |
|---------------------|---------------------------------|
| Wetted Material     | 316 L SS and Kalrez             |
| Measuring Principle | TDR (Time Domain Reflectometry) |
| Ranges              | Up to 60 ft                     |
| Accuracy            | ± 0.4"                          |
| Process Pressure    | -14.5 to 580 psi                |
| Process Temperature | -40 to 302°F (-40 to 150°C)     |
| Process Connection  | 1.5" Male NPT                   |
| Protection Category | NEMA 4X, IP 66                  |
| Housing             | Epoxy Coated Aluminum           |
| Cable Entry         | Two ½ NPT                       |
| Power Supply        | 16 to 36 VDC                    |

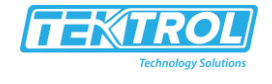

| Power Consumption           | 22.5 mA                       |
|-----------------------------|-------------------------------|
| Damping                     | 0 to 40 seconds               |
| Output Signal               | 4 to 20 mA with HART (2 wire) |
| Minimum Dielectric Constant | 0.3                           |
| User Interface Options      | LCD Display                   |

#### 7.1 2-Wire Load Resistance Diagram

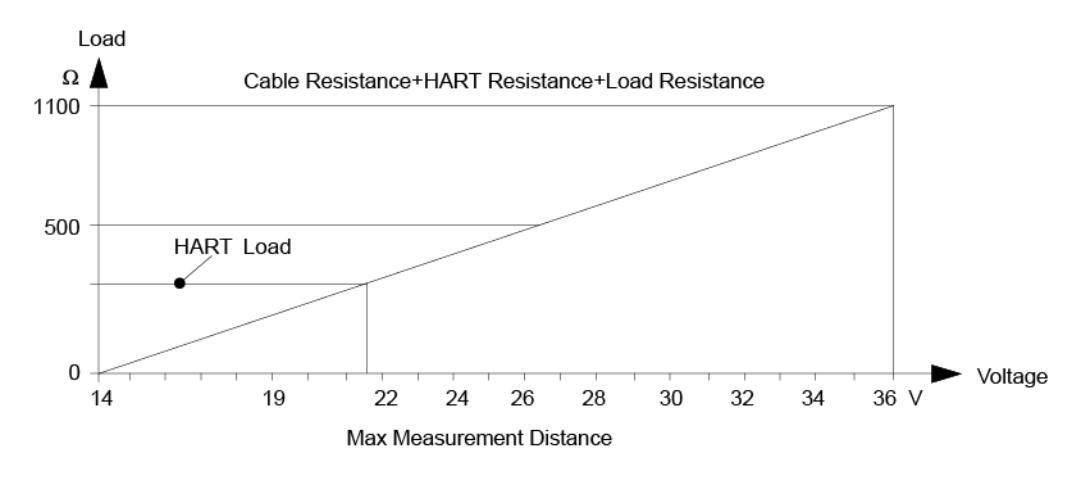

#### 7.2 Accuracy Curve

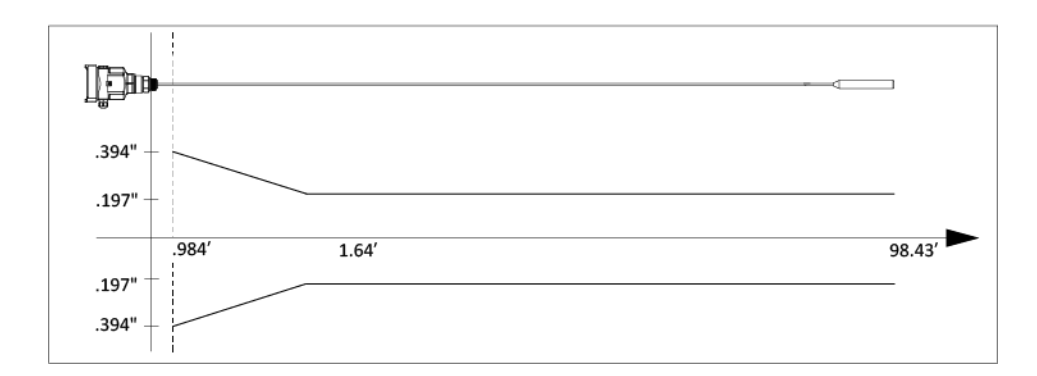

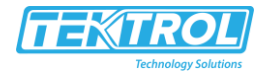

#### 7.3 Pulling Force

When measuring solid medium, the pulling force is determined by the diameter of vessel and medium level, some examples of pulling force generated by typical medium are shown on the diagrams below.

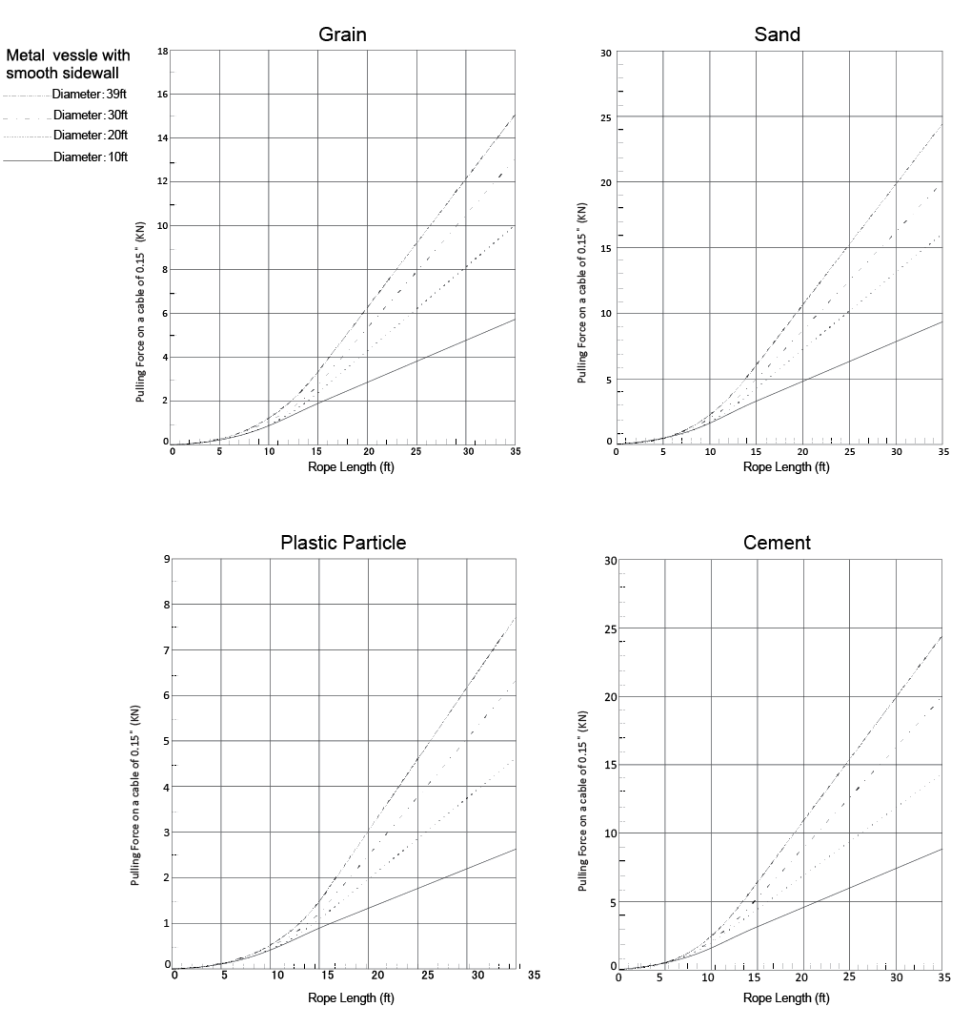

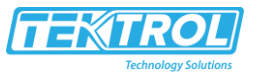

## 7.4 Model Chart

| Example                  | Tek-Flex<br>4100C | Р | Α      | NP | В | В | Α | N | Α | xxx | Tek-Flex 4100C-P-A-NP-B-B-<br>A-N-A-XXX   |
|--------------------------|-------------------|---|--------|----|---|---|---|---|---|-----|-------------------------------------------|
| Series                   | Tek-Flex<br>4100C |   |        |    |   |   |   |   |   |     | 2 Wire TDR Level<br>Transmitter with HART |
| Enclosure                |                   | Р |        |    |   |   |   |   |   |     | Standard NEMA 4X                          |
| Probe Type               |                   |   | A<br>B |    |   |   |   |   |   |     | 316SS<br>316L SS Rod (10' Max)            |
| Process<br>Connection    |                   |   |        | NP |   |   |   |   |   |     | 1½" NPT                                   |
| Seal                     |                   |   |        |    | В |   |   |   |   |     | Kalrez FFKM (-40 to 302°F )               |
| Output                   |                   |   |        |    |   | В |   |   |   |     | 4-20mA with HART (2-wire)                 |
| Housing                  |                   |   |        |    |   |   | А |   |   |     | Aluminum                                  |
| Electrical<br>Connection |                   |   |        |    |   |   |   | N |   |     | Two ½" NPT                                |
| Display                  |                   |   |        |    |   |   |   |   | A |     | LCD                                       |
| Cable Length             |                   |   |        |    |   |   |   |   |   | XXX | Probe Length in inches                    |

г

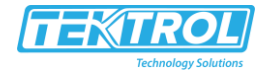

## 8 Menu Tree

| Program instruction          | Adjustments parameter settings and testing can be done by the four keys on View Point.                                                                                                    |
|------------------------------|----------------------------------------------------------------------------------------------------|
| Program Menu Structure       | Menu Structure is shown in the appendix. Turn to next menu item pointed by right arrow with <b>OK.</b> Turn to next menu item pointed by down arrow with <b>Q</b> . Turn to left item with <b>BK.</b>                                                   |
| Program Submenu              |                                                                                                    |
| Basic settings               | Basic adjustment for the Sensor is included in this menu. They are<br>min. adjustment, max. adjustment, medium, damping time, Mapping curve,<br>scaled units, scaling, near blanking and sensor tag.                                                    |
| Display                      | In this menu you can setup the sensor display mode and adjust B/W contrast for LCD.                                                                                                    |
| Diagnostic                   | In this menu you can check and test the sensor. You can view the measurement peak values measurement status, echo- curve and simulation.                                                                                                    |
| Service                      | In this menu you can store false echo curve and current output, units of measurement, language, rest HART operation mode, copy sensor data and PIN.                                                                                                    |
| Info                         | The information of sensor including sensor type, serial number, date of manufacture, software version.                                                                                                    |
| Program operation            | Enter program mode by press <b>OK</b> . Press <b>OK</b> after each parameter editing.<br>Otherwise, the modification will be abandoned. Press <b>BK</b> to quit<br>program status.                                                                      |
| Parameters editing           |                                                                                                    |
| Parameter editing            | The first digit of the edited parameter will be displayed in black<br>background on entering parameter editing. Modify the digit with . Then<br>you can edit next digit with . After editing, press <b>OK</b> to confirm and<br>store the modification. |
| Optional item<br>programming | Some settings can be done by selecting one of several optional items with $\square$ and confirming with <b>OK</b> .                                                                                                    |

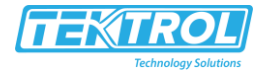

| Program menu instruction | 1                                                                                                    |
|--------------------------|----------------------------------------------------------------------------------------------------|
| 1 Basic settings         | <ul> <li>Basic settings are basic setup of the sensor, such as min/ max adjustment, medium, damping etc. To bring the sensor to program mode from run mode, press OK. Then the menu is displayed as below</li> <li>Basic settings 1<br/>Display<br/>Diagnostics<br/>Service<br/>Info</li> <li>Note: The menu item number is displayed on the top right corner.</li> </ul>                                                                                                    |
| 1.1 Min. adjustment      | The item is one of the two setting points that regulates the linear scaled current output. At main menu (the menu number is 1). Select Basic settings with and confirm with OK. Now the Min. Adjustment is displayed on LCD. The menu item number is 1.1.<br>Min adjustment 1.1<br>0.00%<br>35.000 ft (d<br>1.346 ft (d<br>Press OK, you can edit the percentage value. Press OK again, you confirm the modification, and furthermore you can edit the corresponding distance |
|                          | value. See parameter edition to learn how to edit parameters.                                                                                                    |
| 1.2 Max. adjustment      | The item is one of the two setting points that regulates the linear scaled current output. Pushing penter this menu when the menu item number is 1.1. LCD displays as below $ \underbrace{Max \ adjustment \ 1.2 \ 100.00\% \ 0.000 \ ft \ (d \ 1.409 \ ft \ (d)} $ Press <b>OK</b> , you can edit the percentage value. Press <b>OK</b> again, you confirm the                                                                                                    |
|                          | modification, and furthermore you can edit the corresponding distance value.<br>See parameter edition to learn how to edit parameters.                                                                                                    |
| 1.3 Medium               | When LCD menu is 1.2, press  to enter edit medium property, LCD displays<br>as below. There are three options to choose from, Liquid, Solid, and Micro DK.<br>By setting the property of the medium, measurement can be made<br>accurately.                                                                                                    |

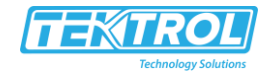

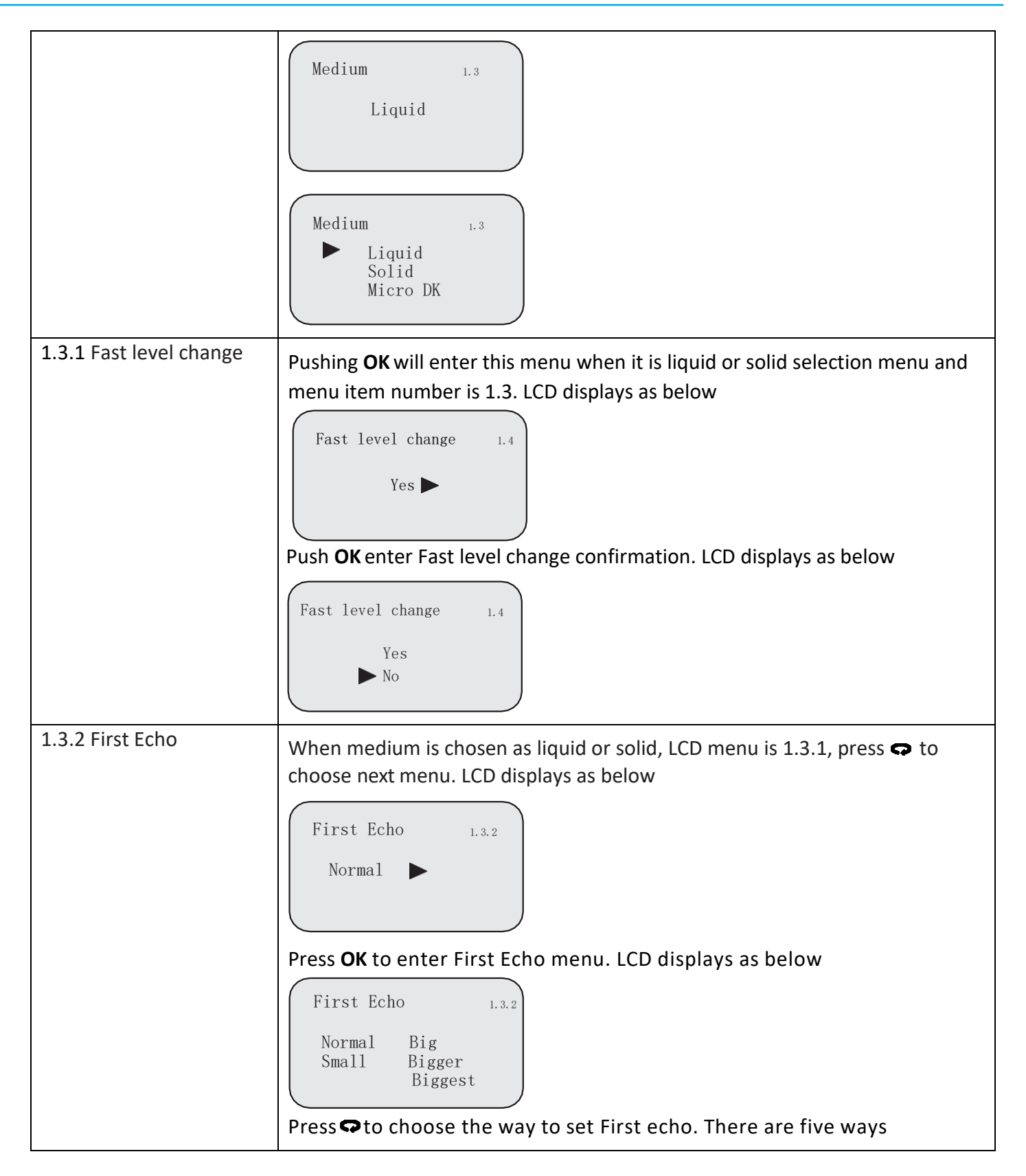

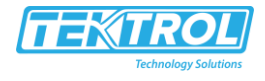

| 1.3.3 (Liquid)        | Normal: No adjustments on firstecho                                                                                            |
|-----------------------|----------------------------------------------------------------------------------------------------|
|                       | Small: Decrease first echo by 10dB                                                                                             |
|                       | Big: Increase first echo by 10dB                                                                                               |
|                       | Bigger: Increase first echo by 10dB                                                                                            |
|                       | Biggest: Increase first echo by 40dB                                                                                           |
|                       | When measure medium is liquid, LCD menuis 1.3.2, press 🚓 to choose next menu and enter Agitated surface. LCD displays as below |
|                       | Agitated surface 1.3.3<br>No                                                                                                   |
|                       | Press <b>OK</b> to enter Agitated surface menu.                                                                                |
|                       | Agitated surface 1.3.3<br>Yes<br>No                                                                                            |
| 1.3.3.1 (Solid) Large | When measure medium is calid. LCD menuis 1.2.2, processing to choose                                                           |
|                       | next menu and enter large angler repose. LCD displays as below:                                                                |
|                       | Large angle repose 1.3.3<br>Normal                                                                                             |
|                       | Press <b>OK</b> to enter Large angler repose menu angler repose                                                                |
|                       | Large angle repose 1.3.3<br>Yes<br>No                                                                                          |

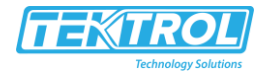

| 1.3.3.2 (Liquid) Foaming | Pushing  will enter this menu when the menu item number is 1.3.3. LCD displays as below  |
|--------------------------|------------------------------------------------------------------------------------------|
|                          | Foaming 1.3.4                                                                            |
|                          |                                                                                          |
|                          | Push <b>OK</b> , enter the submenu of Foaming/Powder dust confirmation. LCD              |
|                          | displays as below                                                                        |
|                          | Foaming 1.3.4                                                                            |
|                          | ► No                                                                                     |
| 1.3.4 Solid powder dust  | Pushing 😋 will enter this menu when the menu item number is 1.3.3 . LCD                  |
|                          | displays as below                                                                        |
|                          | ( Dourden                                                                                |
|                          | Powder 1. 3. 4                                                                           |
|                          | No                                                                                       |
|                          | Push <b>OK</b> , enter the submenu of Foaming/ Powder dust confirmation.                 |
|                          | LCD displays as below                                                                    |
|                          |                                                                                          |
|                          | Powder 1.3.4                                                                             |
|                          | Yes<br>No                                                                                |
|                          |                                                                                          |
| 1.3.5 LOW DK             | Pushing c will enter this menu when the menu item number is 1.3.4. LCD displays as below |
|                          | Low DK 1.3.5                                                                             |
|                          | ► No                                                                                     |
|                          |                                                                                          |
|                          | Push <b>OK</b> , enter the submenu of Low DK confirmation. LCD displayed below           |

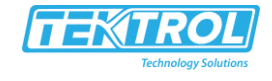

|                         | Low DK 1.3.5<br>Yes<br>No                                                                                                    |
|-------------------------|----------------------------------------------------------------------------------------------------|
|                         | Move arrow with <b>c</b> to Select Yes or No for medium with Low DK. Then confirm with <b>OK</b> .                                                                                                    |
| 1.3.6 Measuring in tube | When measurement is carried through a tube, that is limited for the liquid medium, the tube diameter must be set in menu Measure in tube so as to rectify the measuring error.<br>Pushing <b>G</b> will enter this menu when the menu item number is 1.3.5. LCD displays as below. |
|                         | Measure in tube 1.3.6                                                                                                    |
|                         | Push <b>OK</b> , enter the submenu of Measure in tube confirmation. LCD displays as below                                                                                                    |
|                         | Measure in tube 1.3.6<br>Yes<br>No                                                                                                    |
|                         | If the selection Yes is confirmed by <b>OK</b> , the diameter of the tube will be required. LCD displays as below                                                                                                    |
|                         | Measure in tube 1.3.6<br>Measure diamet<br>0000 ft<br>Press <b>OK.</b> the value can be edited.                                                                                                    |
| Micro DK                | When choose Micro <b>OK</b> as medium property, press OK to enter Micro DK setting.                                                                                                    |
|                         | Micro DK         1.3.1           Empty Span         10.00 ft           True Lever         0.00 ft           DK         1.00           0.020m(d)         0.020m(d)                                                                                                    |
|                         | Normally when electronic constant is smaller than 1.4, the direct echo from the medium is low and hard to detect. However, by measuring the echo                                                                                                    |

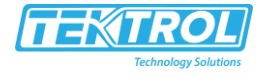

|                              | reflected from the base of the vessel, the height of the medium can be measured. Two parameters are needed to be entered here.                     |
|------------------------------|----------------------------------------------------------------------------------------------------|
|                              | 1. Height of empty vessel. 2. True medium height or medium electronic constant, these two parameters are related, entering either one is accepted. |
|                              | The precision of parameters will affect the precision of the measurement.                                                                          |
|                              | Notes: it should be taking cautions while applying the function, Micro DK.                                                                         |
|                              | when applying this function, the system will decide whether use direct echo or echo from the base to take the measurement.                         |
| Meas. Status (measure)       | Pushing $\clubsuit$ to display measuring status when the menu item is 3.1. LCD displays as below                                                   |
|                              | Meas status 3.2<br>meas relia bility: 10dB<br>sensor status: OK                                                                                    |
| Choose curve<br>(echo curve) | At this menu, different curves can be selected to be displayed at menu 3.4, when the menu item is 3.2 press  quou get                              |
|                              | Choose curve 3.3<br>echo curve                                                                                                    |
|                              | Pushing <b>OK</b> to select the curve. There are three curves: echo curve,                                                                         |
|                              | Choose curve and Output trend curve.                                                                                                    |

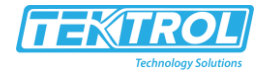

| Curve      | Pushing 🗢 will display the selected curve when the menu item is 3.3. LCD displays as below                                                                                                    |
|------------|----------------------------------------------------------------------------------------------------|
|            | Curve zoom                                                                                                    |
|            | When the curve is displayed, pushing <b>OK</b> will enter Curve Zoom                                                                                                    |
|            | function menu.                                                                                                    |
|            | echo curve 3.4<br>+10.000<br>002.384<br>0.01 M (d) 8.91                                                                                                    |
|            | Move arrow with conselect menu item for X/ Y axis zoom or un zoom.                                                                                                    |
|            | Then Confirm with OK.                                                                                                    |
|            | For X axis zoom pushing 	♠ to mark the start position for zoom, then confirm with OK. Pushing 	♣ again to mark the end position for zoom and confirm with OK. The selected area of the curve will be shown on the whole screen. Exit zoom with BK. |
|            | Echo Curve 3.4<br>X-zoom<br>Y-zoom<br>unzoom                                                                                                    |
| Simulation | Simulation is used to simulate the 4~20mA current output. By current output                                                                                                    |
|            | simulation the accuracy and linearity of the current output can be checked. And                                                                                                    |
|            | the system testing can be carried out. Push to enter 🖨 Simulation menu when                                                                                                    |
|            |                                                                                                    |
|            | 3.4 . LCD displays as below                                                                                                    |

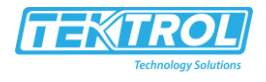

| Damping       | Pushing 🗢 will enter this menu when the menu item number is 1.3 . LCD                                                                                                    |  |  |  |  |
|---------------|----------------------------------------------------------------------------------------------------|--|--|--|--|
|               | displays as below                                                                                                    |  |  |  |  |
|               | Damping 1.4<br>OS<br>Press <b>OK</b> , enter editing menu. See parameter edition to learn how to<br>edit the parameter. To confirm the modification with <b>OK</b> , give up with<br><b>BK</b> .                                                                                                    |  |  |  |  |
|               |                                                                                                    |  |  |  |  |
| Mapping curve | This menu defines the correlation between the measured value and the current output. linear or non-linear mapping can be selected in this menu. For the non-linear correlations, parameters setting must be done by a computer previously. Pushing r will select this menu when the menu item number is 1.4. LCD displays as below $ \underbrace{Mapping \ curve \ 1.6}_{Linear \ b} $ Press OK, enter editing menu. Move arrow with r to Select linear or non-linear . Then confirm with OK. |  |  |  |  |
| Scaled units  | The unit of the scaled output value can be set in this menu. Pushing                                                                                                    |  |  |  |  |
|               | Inclusion of the scaled output value can be set in this mend. Fushing will enter this menu when the menu item number is 1.5. LCD displays as below          Scaled units       1.7         height       1.7         height       1.7                                                                                                    |  |  |  |  |
|               | the measure word and corresponding unit, confirm by <b>OK</b> .                                                                                                    |  |  |  |  |

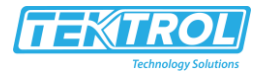

| Caaling                     |                                                                                                    |
|-----------------------------|----------------------------------------------------------------------------------------------------|
| Scaling                     | Used for linear scaled output to set the linear mapping values. Pushing                                                                                                    |
|                             | will enter this menu when the menu item number is 1.6. LCD displays as below                                                                                                    |
|                             | Scaling 1.8                                                                                                    |
|                             | 0%= 0.00<br>ft                                                                                                    |
|                             | 100%= 0.00<br>ft                                                                                                    |
|                             | Pushing <b>OK</b> to enter the editing menu, see parameter editing for the value editing. Press <b>OK</b> to confirm the modification.                                                                                                    |
| Sensor length               | In order to get correct result, the length of sensor (cable or stick) should<br>be measured first. When LCD menu no. is 4.7, push 🖨 to enter sensor<br>length menu. LCD displays as below.                                                                                                    |
|                             | Sensor Length 1.9                                                                                                    |
|                             | 5. 000m (d)                                                                                                    |
|                             |                                                                                                    |
|                             | Push <b>OK</b> to set sensor length. Re.p2. parameter editing.                                                                                                    |
|                             |                                                                                                    |
|                             |                                                                                                    |
| Near blanking               | The Near blanking is an area near the antenna where the correct measurement is impossible. The default value is the minimum set by the manufacture.                                                                                                    |
| Near blanking               | <ul><li>The Near blanking is an area near the antenna where the correct measurement is impossible. The default value is the minimum set by the manufacture.</li><li>Press</li></ul>                                                                                                    |
| Near blanking               | The Near blanking is an area near the antenna where the correct measurement is impossible. The default value is the minimum set by the manufacture.<br>Press G to enter menu Near blanking when the menu item number is 1.7. See parameter editing to edit the near blanking value and then confirm the medification with OK                                                                                                    |
| Near blanking               | The Near blanking is an area near the antenna where the correct measurement is impossible. The default value is the minimum set by the manufacture.<br>Press • to enter menu Near blanking when the menu item number is 1.7. See parameter editing to edit the near blanking value and then confirm the modification with OK.                                                                                                    |
| Near blanking               | The Near blanking is an area near the antenna where the correct measurement is impossible. The default value is the minimum set by the manufacture.<br>Press To enter menu Near blanking when the menu item number is 1.7. See parameter editing to edit the near blanking value and then confirm the modification with <b>OK</b> .                                                                                                    |
| Near blanking               | The Near blanking is an area near the antenna where the correct measurement is impossible. The default value is the minimum set by the manufacture.<br>Press To enter menu Near blanking when the menu item number is 1.7. See parameter editing to edit the near blanking value and then confirm the modification with OK.<br>Near blanking 1.10<br>0.400 ft (d)                                                                                                    |
| Near blanking<br>Sensor tag | The Near blanking is an area near the antenna where the correct<br>measurement is impossible. The default value is the minimum set by the<br>manufacture.<br>Press To enter menu Near blanking when the menu item number is<br>1.7. See parameter editing to edit the near blanking value and then<br>confirm the modification with OK.<br>Near blanking 1.10<br>0.400 ft (d)                                                                                                    |
| Near blanking<br>Sensor tag | The Near blanking is an area near the antenna where the correct<br>measurement is impossible. The default value is the minimum set by the<br>manufacture.<br>Press To enter menu Near blanking when the menu item number is<br>1.7. See parameter editing to edit the near blanking value and then<br>confirm the modification with OK.<br>Near blanking 1.10<br>0.400 ft (d)<br>In the menu Sensor TAG you edit a 11-digit measurement loop designation.<br>The character set comprises: Letters from A-Z and Numbers from 0-9.                                      |
| Near blanking<br>Sensor tag | The Near blanking is an area near the antenna where the correct<br>measurement is impossible. The default value is the minimum set by the<br>manufacture.<br>Press <b>G</b> to enter menu Near blanking when the menu item number is<br>1.7. See parameter editing to edit the near blanking value and then<br>confirm the modification with <b>OK</b> .<br>Near blanking 1.10<br>0. 400 ft (d)<br>In the menu Sensor TAG you edit a 11-digit measurement loop designation.<br>The character set comprises: Letters from A-Z and Numbers from 0-9.<br>Sensor tag 1.11 |
| Near blanking<br>Sensor tag | The Near blanking is an area near the antenna where the correct<br>measurement is impossible. The default value is the minimum set by the<br>manufacture.<br>Press To enter menu Near blanking when the menu item number is<br>1.7. See parameter editing to edit the near blanking value and then<br>confirm the modification with OK.<br>Near blanking 1.10<br>0.400 ft (d)<br>In the menu Sensor TAG you edit a 11-digit measurement loop designation.<br>The character set comprises: Letters from A-Z and Numbers from 0-9.<br>Sensor tag 1.11<br>SENSOR         |

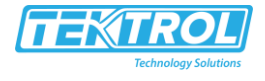

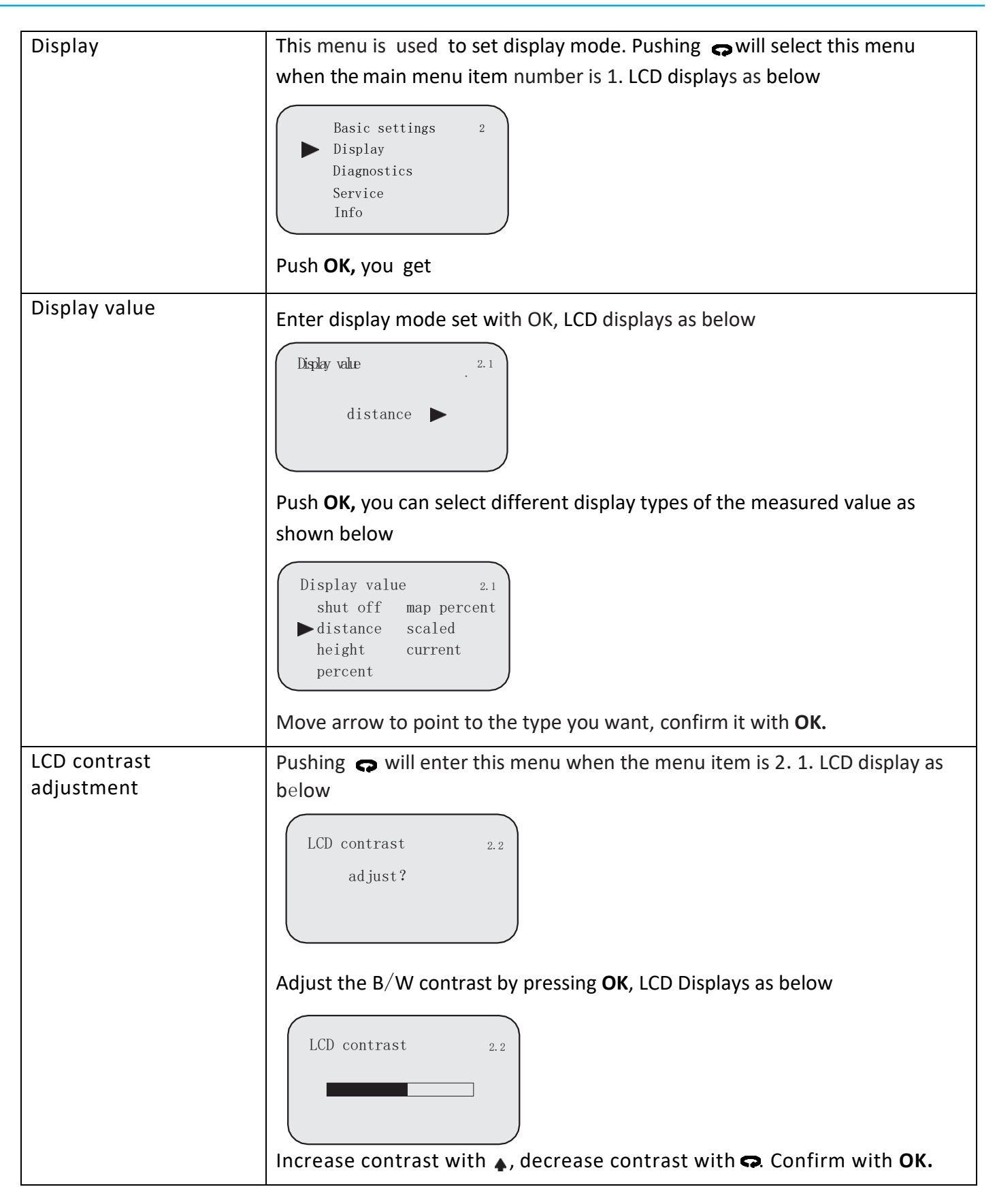

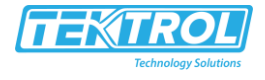

| Diagnostics | The running status of the sensor can be provided by the menu Diagnostics,                                                                                            |
|-------------|----------------------------------------------------------------------------------------------------|
|             | and furthermore sensor testing can be done.                                                                                                    |
|             | Pushing G to select this menu when the main menu item                                                                                                    |
|             | number is 2. LCD displays as below                                                                                                    |
|             | Basic settings 3<br>Display<br>▶ Diagnostics<br>Service<br>Info                                                                                                    |
|             | Push <b>OK</b> , you get                                                                                                    |
| Peak values | Peak values record the maximum and minimum distance. The records can be cleared to zero at menu 4.4.                                                                 |
|             | Peak values 3.1                                                                                                    |
|             | distance-min 0.000 ft (d)<br>distance-max 2.109 ft (d)                                                                                                    |
|             | Simulation 3.5                                                                                                    |
|             | start simulation                                                                                                    |
|             | Pushing <b>OK</b> enter Simulation mode selection menu. LCD displays as below                                                                                        |
|             | Simulation 3.5<br>▶ percent<br>current<br>distance                                                                                                    |
|             | Pushing <b>G</b> select the Simulation mode. Then confirm with <b>OK</b> . The corresponding value will be required and then simulation starts.                      |
|             | Three types of simulations                                                                                                    |
|             | Percent: the output current is decided by a percent value:<br>100% is relative to 20mA, 0% is relative to 4mA.                                                       |
|             | Current: the output current is regulated by a current value.                                                                                                    |
|             | Distance: the output current is decided by a distance value. The current output depends on Min. adjustment (see 1.1), Max adjustment (see 1.2) and Mapping (see 1.5) |

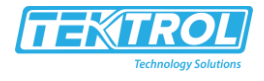

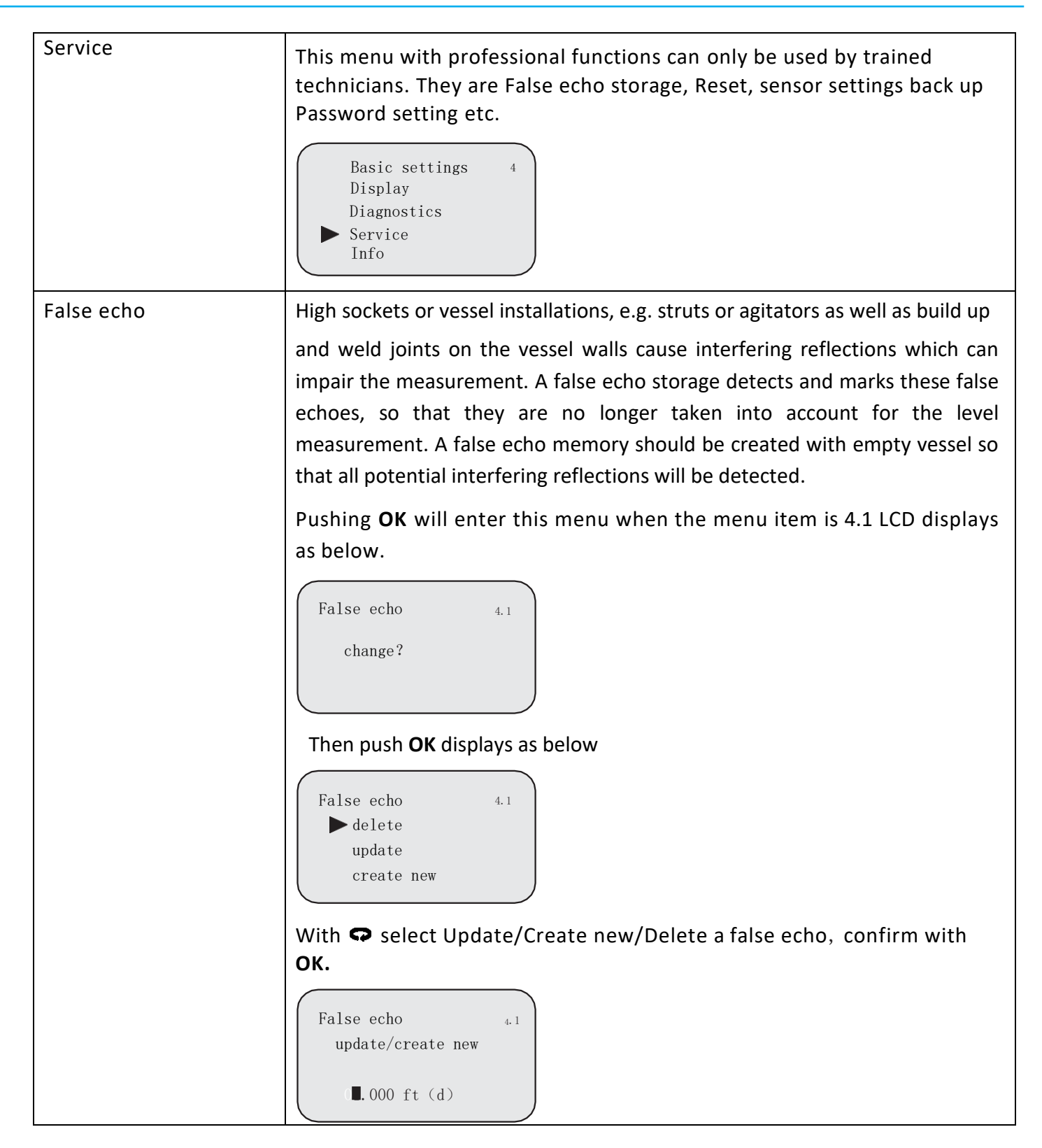

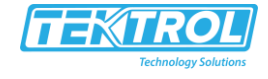

|                | <ul> <li>When you select update create / new, you are asked to input a distant value for the real echo. Then push OK to confirm it and to start the operation. It will take some time to store the false echo.</li> <li>Note: Check the distance to the product surface. Because if an incorrect (too large) value is entered, the existing level will be saved as false signal. The filling level would then no longer be detectable in this area.</li> </ul> |  |  |  |
|----------------|----------------------------------------------------------------------------------------------------|--|--|--|
|                |                                                                                                    |  |  |  |
| Current output | Setup the current output mode.                                                                                                    |  |  |  |
|                | Pushing will enter this menu when the menu item is 4.1 LCD displays as below                                                                                                    |  |  |  |
|                | Current output 4.2<br>output mode: 4-20mA<br>failure mode: no change<br>min current: 4mA                                                                                                    |  |  |  |
|                | With <b>OK</b> you get.                                                                                                    |  |  |  |
|                | Current output 4.2<br>output mode<br>failure mode<br>min current                                                                                                    |  |  |  |
| Output mode    | Select output current as 4-20mA or 20-4mA. 4-20mA mean the Min. level is<br>corresponding to 4mA and the Max. level is corresponding to 20mA. 20-<br>4mA mean the Min. Level is corresponding to 20mA and the Max. level is<br>corresponding to 4mA. When the arrow points at output mode, push <b>OK</b><br>you get.<br>output mode       4.2         4-20mA       20-4mA                                                                                     |  |  |  |
|                | Push <b>Q</b> , you select the item you want and confirm with <b>OK</b> .                                                                                                    |  |  |  |
| Failure mode   | Setup the output current on sensor error. Three status are available.<br>When the arrow points at output mode, push 存 , you get item failure<br>mode and confirm with <b>OK</b> you get.                                                                                                    |  |  |  |

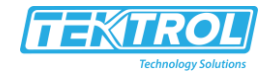

|              | output mode 4.2<br>▶ no change<br>20.5mA<br>22.0mA                                                                                                    |
|--------------|----------------------------------------------------------------------------------------------------|
| Min. current | Setup the minimal output current is 4mA or 3.8mA. When the arrow points at fail mode push, you get min. current menu. Confirm with OK you get.          min current       4.2         3.8mA       4mA                                                                                                    |
|              | Select the item you want with 🗭 and confirm with OK.                                                                                                    |
| Reset        | <ul> <li>With the reset function, modified settings are reset. Three subfunctions are available: Basic settings</li> <li>Reset settings modified with View Point to the default values. Factory settings</li> <li>Reset special settings as well as basic settings to default values.</li> <li>Peak measured values</li> <li>Reset the min./max. level records.</li> <li>When the menu item is 42, push P, you get.</li> <li>Reset reset 4.3</li> <li>Select reset 4.3</li> <li>Basic adjustment</li> </ul> |
|              | Select the item with <b>Q</b> . Confirm with <b>OK</b> .                                                                                                    |

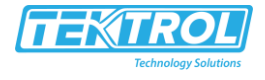

| Units of measure    | Two sets of measure system units are available. The metric system and the British system.                                                                                                    |
|---------------------|----------------------------------------------------------------------------------------------------|
| Language            | In this menu you can change the language. English and Chinese are available.                                                                                                    |
| HART operation mode | HART offers standard and multidrop mode. The standard mode with the fixed<br>address 0 means output of the measured value as 420 mA signal. In<br>multidrop mode, up to 15 sensors can be operated on one two-wire cable.<br>In this menu you determine the HART mode and enter the address for<br>multidrop.<br>HART operation mode<br>HART operation mode<br>Push OK, you can select HART operation mode.<br>HART operation mode<br>The default setting is standard mode with address 0. |
| Copy sensor data    | In this menu you can back up the sensor settings so as to restore them<br>when necessary.<br>Copy sensor date 4.7<br>Copy sensor date?<br>Push <b>OK</b> , LCD display below                                                                                                    |

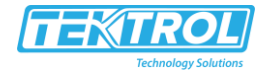

|      | Copy sensor date 4.7<br>Copy from sensor<br>copy to sensor<br>Copy from sensor means to save the sensor settings and copy to sensor<br>means to restore the sensor settings.                                                                                                    |
|------|----------------------------------------------------------------------------------------------------|
| PIN  | In this menu, the PIN is activated/inactivated permanently. Entering a 4-digit<br>PIN protects the sensor data against unauthorized access and unintentional<br>modifications.<br>PIN 4.8<br>enable? Or PIN 4.8<br>Cancel?                                                                                                    |
| Info | In this menu the most important sensor information can be displayed: Sensor<br>type e.g., GDRD51<br>Serial number: 6-digit<br>number, e.g. 123456 Date of<br>manufacture, e.g. 2006-01-<br>01 Software version, e.g.<br>06.08.28<br>Pushing • will select this menu when the main menu item number is 4. LCD<br>displays as below<br>Basic settings 5<br>Display<br>Diagnostics<br>Service<br>Info<br>Then pushing OK enter the Info display menu. LCD displays as below<br>sensor type 5.1<br>4100C<br>serial number<br>123456 |

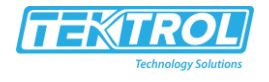

#### Pushing G LCD display as below

| date of manufacture<br>2006-01-01 | 5. 2 |
|-----------------------------------|------|
| software version<br>06.06.28      |      |

Example: To display echo curve do as follow:

- 1. Push **OK** to enter program status. Main menu is displayed on LCD.
- 2. Push 🗢 twice to select Diagnostics submenu item.
- 3. Push **OK** to enter the submenu menu number is 3.1.
- 4. Push  $rac{1}{rac}$  to enter next menu, the menu number is 3.2.
- 5. Push 🔿 again, the menu number is 3.3.
- 6. Push **OK** to enter the curve select menu (3.3).
- 7. Set arrow to point to Echo Curve with **cp**.
- 8. Push **OK** to confirm.
- 9. Push  $\mathbf{c}$ , the echo curve will be shown. Menu number is 3.4.
- 10. Push **OK** to enter curve zoom menu.
- 11. Push 😛 to select X zoom.
- 12. Push **OK** to confirm.
- 13. Push  $\blacklozenge$  to mark the start position.
- 14. Push **OK** to confirm.
- 13. Push  $\blacklozenge$  to mark the end position.
- 14. Push **OK** to confirm. The area of the curve you select will be shown on the whole screen.
- 15. Push **BK** several times to return to run state.

Note: Shortcut key BK can display echo curve on measurement mode, but it has no zoom functions

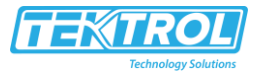

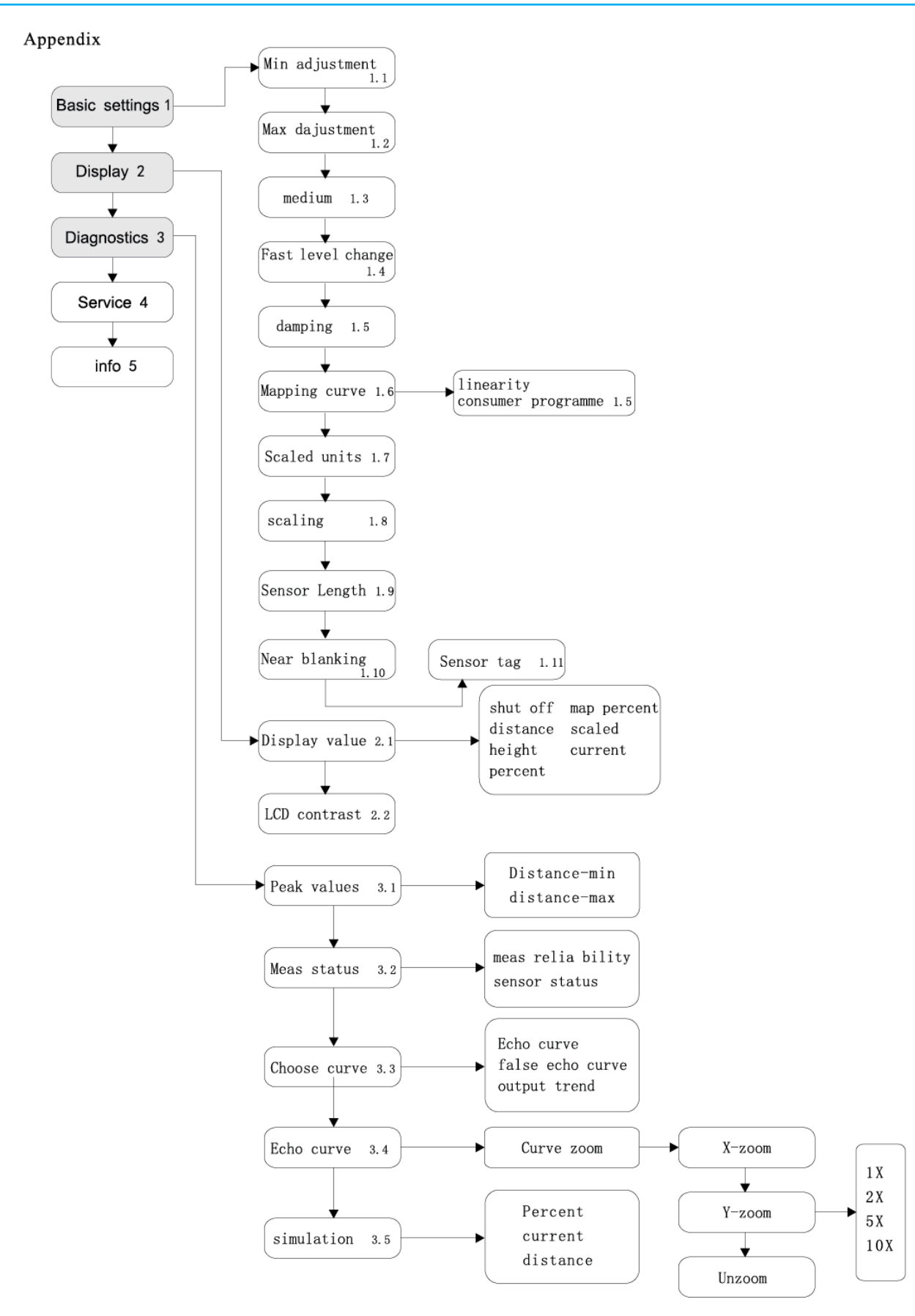

#### Instruction Manual Tek-Flex 4100C

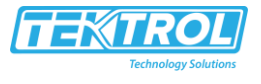

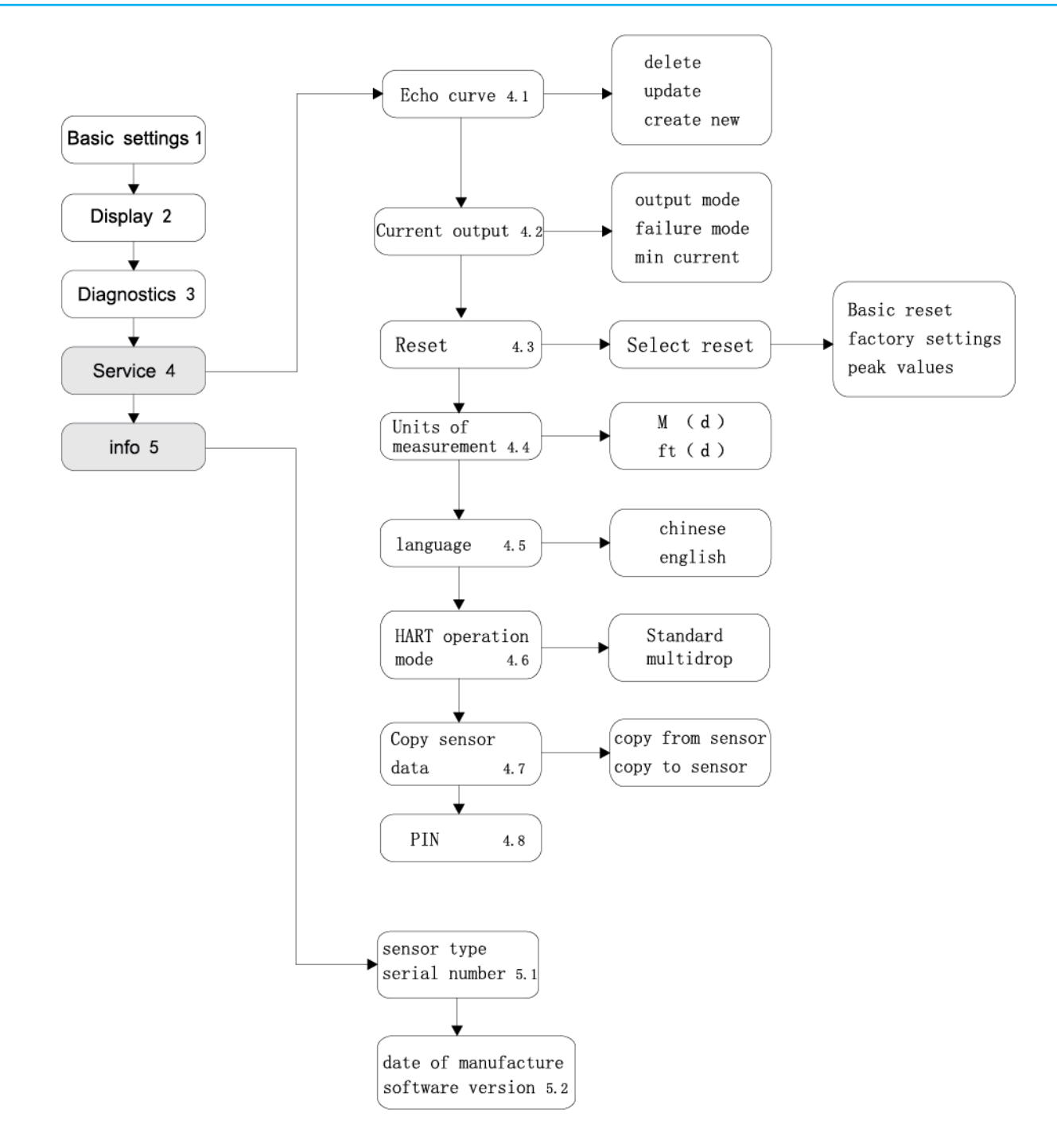

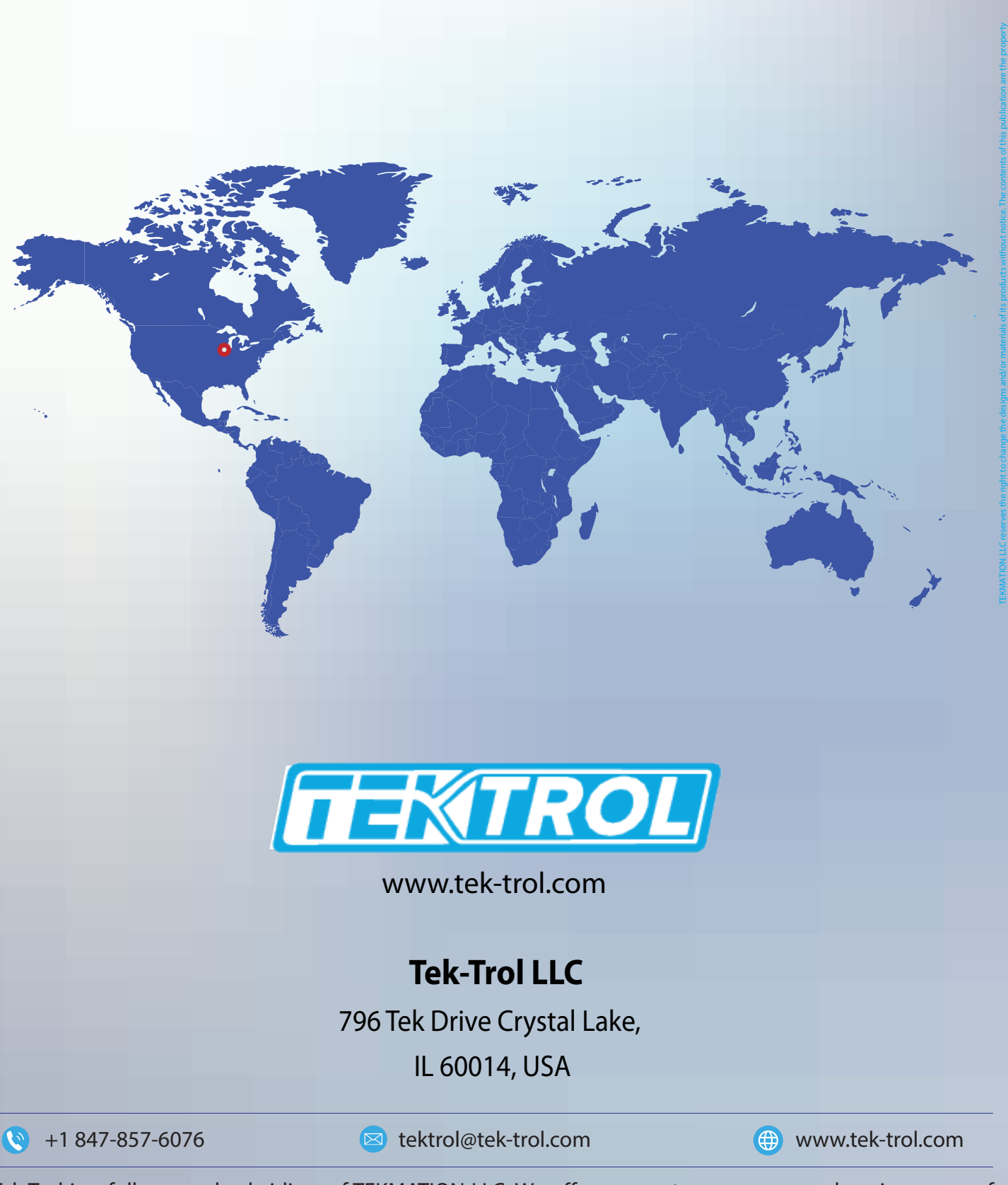

Tek-Trol is a fully owned subsidiary of TEKMATION LLC. We offer our customers a comprehensive range of products and solutions for process, power and oil & gas industries. Tek-Trol provides process measurement and control products for Flow, Level, Temperature & Pressure Measurement, Control Valves & Analyzer systems. We are present in 15 locations globally and are known for our knowledge, innovative solutions, reliable products and global presence.